# Generando reportes gráficos con Jfreechart en Netbeans 5.5

Autor: Javier Luna Velásquez<sup>1</sup> javierluna55@gmail.com Fecha: 05 de julio del 2007

## I.- Introducción

Cuando se piensa el porqué se desarrolla sistemas de información en una organización, la respuesta parece bastante obvia, para registrar y controlar los movimientos y transacciones que se van generando con el correr del tiempo, sin embargo existe aun un motivo mas importante y no tan obvio, es que la información puede usarse para respaldar la toma de decisiones. Sin importar el tamaño de una empresa u organización, la conducción exitosa de la misma estará drásticamente influenciada por la precisión de sus registros y la adopción de decisiones acertadas.

Precisamente si nuestra base de datos no contiene información precisa, las salidas del sistema arrojarán datos erróneos, llevando esto a una toma de decisiones ineficiente.

Normalmente en un sistema de información las salidas o reportes se usan para mostrarle al usuario en forma resumida las transacciones que se han almacenado en un tiempo determinado (diario, mensual, anual) y en base a ello pueda tomar una acción determinada.

Estos reportes se pueden mostrar en forma de texto pero está comprobado que es mucho más fácil y rápido interpretar una imagen, así que si algunos de nuestros reportes arrojaran gráficos en lugar de solo texto plano sería de mucha ayuda al momento de analizarlos y tomar alguna decisión en base a ellos.

#### II.- Generando Reportes Gráficos

El objetivo de este artículo es crear un Reporte en modo gráfico usando la librería jfreechart 1.0.3, el ejemplo consistirá en mostrar un reporte que muestre el número de asistencias anuales que se registraron en una organización determinada, mostrando dicho gráfico por meses.

Tendremos que crear nuestra Base de Datos llamada "reporte" que contendrá una tabla llamada "asistencia" y nos conectaremos nativamente al Netbeans para generar el siguiente reporte:

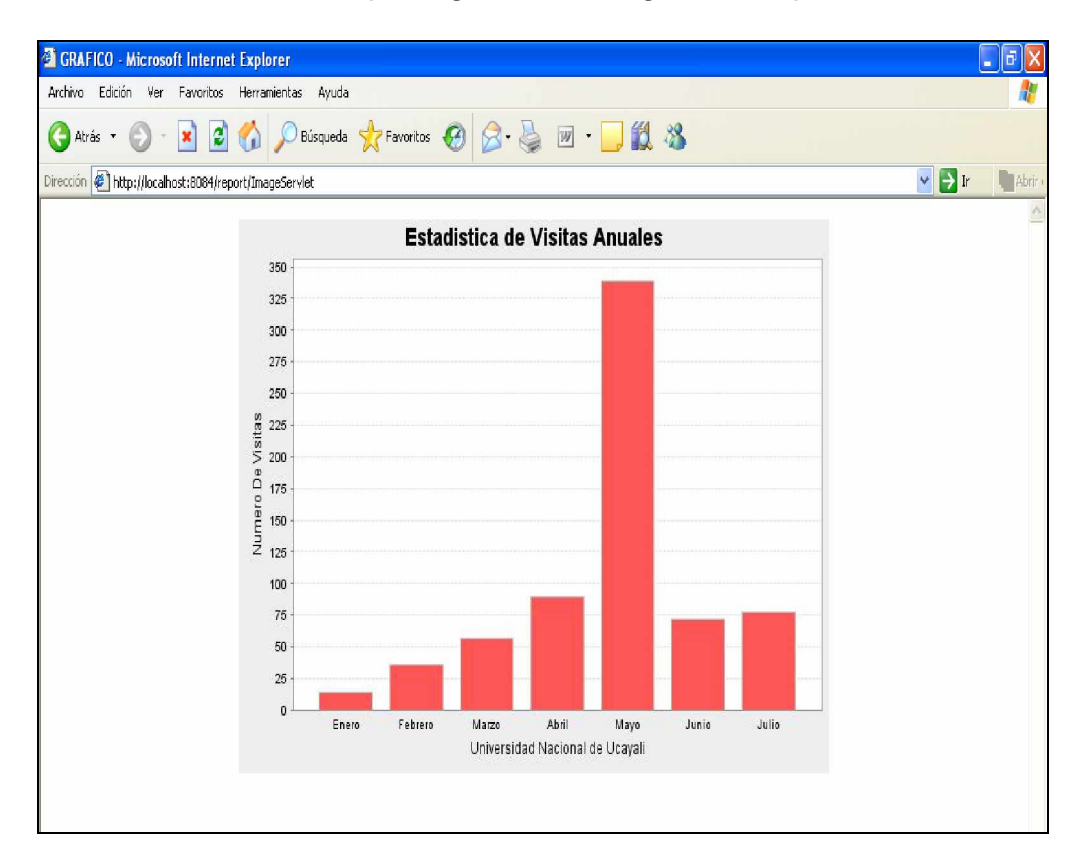

Las herramientas que vamos a usar para el desarrollo de esta aplicación son:

- Ø Entorno de Desarrollo: Netbeans 5.5, para descargarlo <u>http://www.netbeans.org/</u>
- Ø Base de Datos: SQL Server 2000
- Ø Librería jfreechart-1.0.3 y jcommon-1.0.6, para su descarga http://sourceforge.net/project/showfiles.php?group\_id=15494&pack age\_id=12428

Para empezar vamos a crear nuestra base de datos en SQL Server 2000, para eso entramos al Administrador Corporativo del SQL Server:

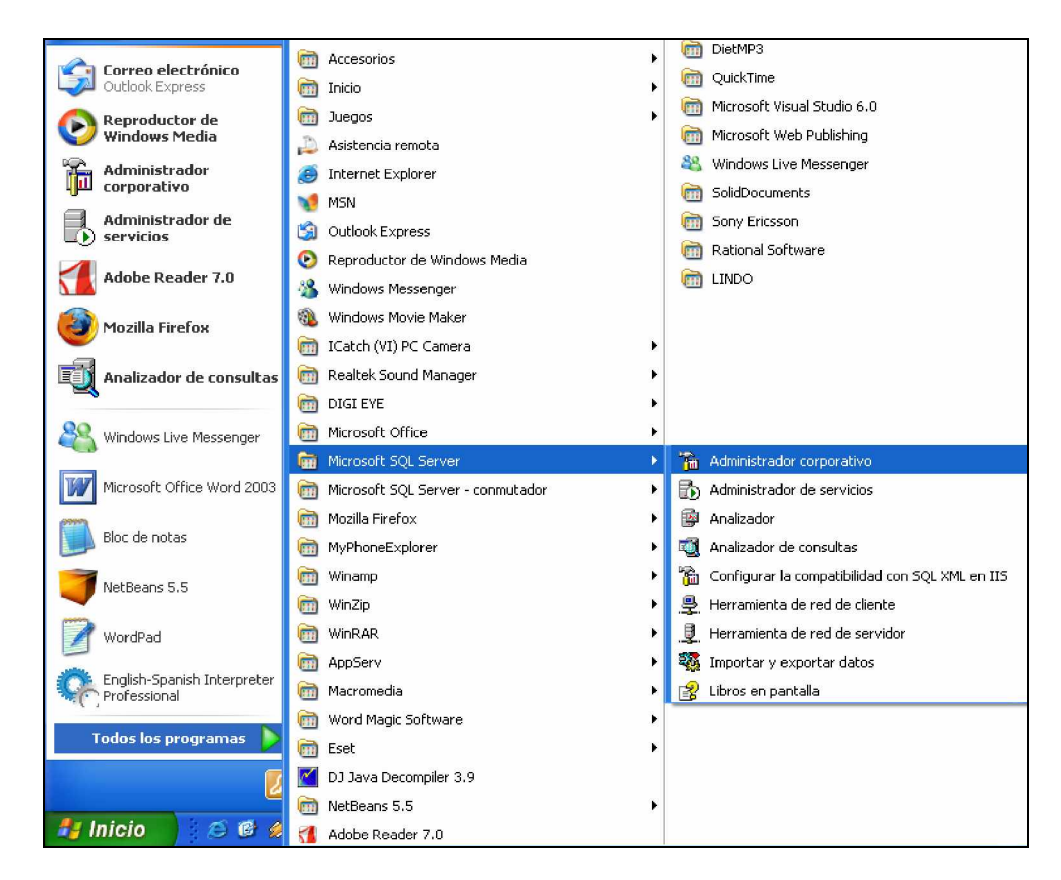

Una vez dentro hacemos anticlik en Base de Datos y escogemos la opción Nueva Base de Datos:

| 🚡 SQL Server Enterprise Manager                 | r - [Raíz de la consola\Servidores Microsoft SQL Server\Grupo de SQL Server\(local) (Windows NT)] |  |  |  |  |  |  |
|-------------------------------------------------|---------------------------------------------------------------------------------------------------|--|--|--|--|--|--|
| 🚡 Archivo Acción Ver Herramientas Ventana Ayuda |                                                                                                   |  |  |  |  |  |  |
|                                                 |                                                                                                   |  |  |  |  |  |  |
| Raíz de la consola                              | (local) (Windows NT) 6 elementos                                                                  |  |  |  |  |  |  |
| E Grupo de SQL Server                           |                                                                                                   |  |  |  |  |  |  |
| 🗄 🚮 (local) (Windows NT)                        | Bases de Servicios de Administración Duplicación Seguridad Servicios de Meta Data                 |  |  |  |  |  |  |
| E Servic Nueva base de                          | de datos compatibilidad Services                                                                  |  |  |  |  |  |  |
| 🕀 🧰 Admin Todas las tare                        | eas 🕨                                                                                             |  |  |  |  |  |  |
| E Segur Nueva ventan                            | na desde aquí                                                                                     |  |  |  |  |  |  |
| 🕂 🛄 Servid<br>🕂 🦲 Meta (                        |                                                                                                   |  |  |  |  |  |  |
| Ayuda                                           |                                                                                                   |  |  |  |  |  |  |
|                                                 |                                                                                                   |  |  |  |  |  |  |
|                                                 |                                                                                                   |  |  |  |  |  |  |
|                                                 |                                                                                                   |  |  |  |  |  |  |
|                                                 |                                                                                                   |  |  |  |  |  |  |
|                                                 |                                                                                                   |  |  |  |  |  |  |
|                                                 |                                                                                                   |  |  |  |  |  |  |
|                                                 |                                                                                                   |  |  |  |  |  |  |
|                                                 |                                                                                                   |  |  |  |  |  |  |
|                                                 |                                                                                                   |  |  |  |  |  |  |
|                                                 |                                                                                                   |  |  |  |  |  |  |
|                                                 |                                                                                                   |  |  |  |  |  |  |
|                                                 |                                                                                                   |  |  |  |  |  |  |

Le ponemos nombre a nuestra base de Datos: "reporte" y le damos clic en *Aceptar*.

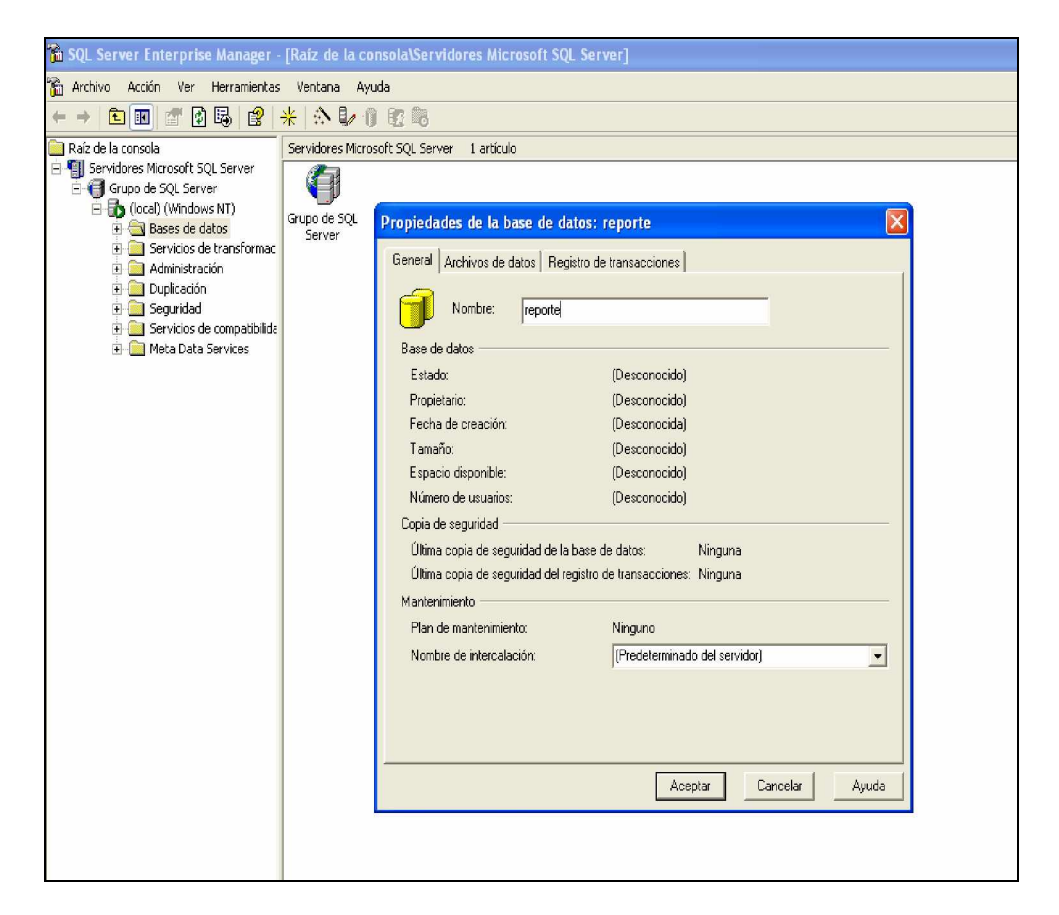

Ahora vamos a crear nuestra Tabla "asistencia", que nos permitirá registrar las visitas de los usuarios, con la siguiente estructura:

- § IdAsistencia: Es la Primary Key de la Tabla.
- § *IdPersona:* Es un Foreign Key que almacena el código de los usuarios.
- § *HorIng:* Almacena la hora de ingreso.
- § HorSal: Almacena la hora de salida
- § Fecha: Almacena la fecha de la visita
- § Estado: Almacena el estado de la asistencia (E=Entrada, S=Salida)

Escogemos nuestra Base de Datos "reporte", hacemos anticlick en Tablas y escogemos Nueva Tabla:

| 🖬 SQL Server Enterprise Manager -     | - [Raíz de la consola\Servidor | es Microsoft S | SQL Server\G | rupo de SQL Server\(local) (Wi | ndows N |
|---------------------------------------|--------------------------------|----------------|--------------|--------------------------------|---------|
| 📸 Archivo Acción Ver Herramientas     | s Ventana Ayuda                |                |              |                                |         |
| ← → 🗈 📧 🗙 💣 🔂 🕞                       | 2 🛞 🕼 🖟 🕼 🕄                    |                |              |                                |         |
| 🚞 Raíz de la consola 🛛 🛛 🗖            | Tablas 19 elementos            |                |              |                                |         |
| 🖻 🏐 Servidores Microsoft SQL Server 🛑 | Nombre                         | Propietario    | Tipo 💎       | Fecha de creación              |         |
| E 付 Grupo de SQL Server               | 📰 syscolumns                   | dbo            | Sistema      | 06/08/2000 1:29:12             |         |
| Icocal) (Windows NT)                  | i syscomments                  | dbo            | Sistema      | 06/08/2000 1:29:12             |         |
| E Bases de datos                      | 📰 sysdepends                   | dbo            | Sistema      | 06/08/2000 1:29:12             |         |
| H Myenua                              | 📰 sysfilegroups                | dbo            | Sistema      | 06/08/2000 1:29:12             |         |
| H bioteca                             | 📰 sysfiles                     | dbo            | Sistema      | 06/08/2000 1:29:12             |         |
| E G Denoteta                          | 📰 sysfiles1                    | dbo            | Sistema      | 06/08/2000 1:29:12             |         |
| 🕂 🚺 dbDircetur                        | 🛅 sysforeignkeys               | dbo            | Sistema      | 06/08/2000 1:29:12             |         |
| 😟 🚺 empleados                         | 📰 sysfulltextcatalogs          | dbo            | Sistema      | 06/08/2000 1:29:12             |         |
| 🕀 👔 escalafon                         | 📰 sysfulltextnotify            | dbo            | Sistema      | 06/08/2000 1:29:12             |         |
| 😟 📵 GesAca                            | 📰 sysindexes                   | dbo            | Sistema      | 06/08/2000 1:29:12             |         |
| 🛨 🚺 master                            | 📰 sysindexkeys                 | dbo            | Sistema      | 06/08/2000 1:29:12             |         |
| 😟 🛄 model                             | 📰 sysmembers                   | dbo            | Sistema      | 06/08/2000 1:29:12             |         |
| 🕀 🔰 msdb                              | 📰 sysobjects                   | dbo            | Sistema      | 06/08/2000 1:29:12             |         |
| I Northwind                           | III syspermissions             | dbo            | Sistema      | 06/08/2000 1:29:12             |         |
| 🗄 🔰 proveedor 👘                       | E sysproperties                | dbo            | Sistema      | 06/08/2000 1:29:12             |         |
| 😐 👩 prueba                            | 📰 sysprotects                  | dbo            | Sistema      | 06/08/2000 1:29:12             |         |
|                                       | sysreferences                  | dbo            | Sistema      | 06/08/2000 1:29:12             |         |
|                                       | 📰 systypes                     | dbo            | Sistema      | 06/08/2000 1:29:12             |         |
|                                       | 📰 sysusers                     | dbo            | Sistema      | 06/08/2000 1:29:12             |         |
| Ar vi Nueva tabl                      | a                              |                |              |                                |         |
| Pr Todas las t                        | areas 🔸                        |                |              |                                |         |
| - <b>L</b>                            |                                |                |              |                                |         |
| - 🌠 Fu Ver                            |                                |                |              |                                |         |
|                                       | tana desde aquí                |                |              |                                |         |
| 🖉 🖓 Actualizar                        |                                |                |              |                                |         |
| Exportar lis                          | ta                             |                |              |                                |         |
| 🛨 🔰 sica 🛛 Avuda                      |                                |                |              |                                |         |
| E TBD                                 |                                |                |              |                                |         |
| 🕀 💆 tempdb 📃                          |                                |                |              |                                |         |
| 🛨 📙 tramite                           |                                |                |              |                                |         |
| 🔁 🖓 vuelos                            |                                |                |              |                                |         |
|                                       |                                |                |              |                                |         |
|                                       |                                |                |              |                                |         |
| <u>&lt;</u>                           |                                |                |              |                                |         |

Empezamos a diseñar la tabla con los campos antes mencionados y su tipo de dato respectivo:

| SQL Server Enter  | prise Manager | - [Diseñar | tabla 'asistencia' e   |
|-------------------|---------------|------------|------------------------|
| 🛱 Archivo Ventana | Ayuda         |            |                        |
| 🔚 🕾   🖫 🐰 🖻       | a 🖪 📍 🕼 🍳     | ) 🗗 🚯 •    | 4 🖶 🔳                  |
| Nombre de columna | Tipo de datos | Longitud   | Permitir valores nulos |
| IdAsistencia      | char          | 10         |                        |
| IdPersona         | char          | 10         |                        |
| HorIng            | char          | 8          |                        |
| HorSal            | char          | 8          |                        |
| Fecha             | datetime      | 8          |                        |
| Estado            | char          | 1          |                        |
|                   |               |            |                        |
|                   |               |            |                        |
|                   |               |            |                        |
|                   |               |            |                        |
|                   |               |            |                        |
|                   |               |            |                        |
|                   |               |            |                        |
|                   |               |            |                        |
|                   |               |            |                        |
|                   |               |            |                        |
|                   |               |            |                        |
|                   |               |            |                        |
|                   |               |            |                        |
|                   |               |            |                        |
|                   |               |            |                        |
|                   |               |            |                        |

Finalmente el SQL Server nos pedirá un nombre para nuestra tabla:

| 📸 SQL Server Enterprise Manager -   | [Raíz de la consola\  | Servidores Microsoft S    | QL Server\Gr | upo de SQL Server\(loca | al) (Win |
|-------------------------------------|-----------------------|---------------------------|--------------|-------------------------|----------|
| 📸 Archivo Acción Ver Herramientas   | Ventana Ayuda         |                           |              |                         |          |
| ← → 🖻 🔳 🗙 💣 🖗 🛍                     | P 🔸 🗠 🕩 🕕 (           | 2 <b>G</b>                |              |                         |          |
| 🛅 Raíz de la consola 📃 🔼            | Tablas 20 elementos   | T                         |              |                         |          |
| E - Servicores Microsoft SQL Server | Nombre                | Propietario               | Tipo 🗸       | Fecha de creación       |          |
| Graph de SQL berver                 | dtproperties          | dbo                       | Sistema      | 03/07/2007 1:49:39      |          |
| Bases de datos                      | 📰 syscolumns          | dbo                       | Sistema      | 06/08/2000 1:29:12      |          |
| H- Arenda                           | syscomments           | dbo                       | Sistema      | 06/08/2000 1:29:12      |          |
| H bdAlmacen                         | 📰 sysdepends          | dbo                       | Sistema      | 06/08/2000 1:29:12      |          |
| + biblioteca                        | sysfilegroups         | dbo                       | Sistema      | 06/08/2000 1:29:12      |          |
| +- 🖬 cata                           | 📰 sysfiles            | dbo                       | Sistema      | 06/08/2000 1:29:12      |          |
| + dbDircetur                        | sysfiles1             | dbo                       | Sistema      | 06/08/2000 1:29:12      |          |
| 😨 👖 empleados                       | sysforeignkeys        | dbo                       | Sistema      | 06/08/2000 1:29:12      |          |
| 😟 🗓 escalafon                       | 📰 sysfulltextcatalogs | dbo                       | Sistema      | 06/08/2000 1:29:12      |          |
| 🛨 🚺 GesAca                          | 📰 sysfulltextnotify   | dbo                       | Sistema      | 06/08/2000 1:29:12      |          |
| 🕀 👩 master                          | sysindexes            | dbo                       | Sistema      | 06/08/2000 1:29:12      |          |
| 🕀 🚺 model                           | 🔲 sysindexkeys        | Flogir nombro             |              |                         |          |
| 🖭 🚺 msdb                            | sysmembers            | riegn nonnore             |              |                         |          |
| 😥 🚺 Northwind                       | sysobjects            | Escriba un nombre para la | tabla:       |                         |          |
| 😟 🚺 proveedor 📃                     | syspermissions        | asistencial               |              |                         |          |
| 🖭 🚺 prueba                          | sysproperties         | association               |              |                         |          |
| 🕀 🔰 pubs                            | sysprotects           | C. Auroba                 | Cancela      | Aunda                   |          |
| 🖹 🔰 reporte                         |                       | Aceptar                   |              | Ayuua                   |          |
| ¤∰ Diagramas                        | - systemeters         |                           |              |                         |          |
| - 🛅 Tablas                          | evencere              | dbo                       | Sistema      | 06/08/2000 1:29:12      |          |
| - 60° Vistas                        | - Systems             | 400                       | 1513Coma     | 00,00,2000 1,25,12      |          |
| Procedimiento                       |                       |                           |              |                         |          |
| - 💽 Usuarios                        |                       |                           |              |                         |          |
| - 🔯 Funciones                       |                       |                           |              |                         |          |
| Reglas                              |                       |                           |              |                         |          |
| Valores prede                       |                       |                           |              |                         |          |
| Tipos de dato                       |                       |                           |              |                         |          |
|                                     |                       |                           |              |                         |          |
|                                     |                       |                           |              |                         |          |
| H IBD                               |                       |                           |              |                         |          |
| tempab                              |                       |                           |              |                         |          |
| tramite                             |                       |                           |              |                         |          |
| 🖭 👩 Vucius                          |                       |                           |              |                         |          |
| Odministración                      |                       |                           |              |                         |          |
| Roministration Y                    |                       |                           |              |                         |          |
| S >                                 |                       |                           |              |                         |          |

Ahora abrimos el Netbeans 5.5 y creamos un nuevo proyecto Web, para eso hacemos clic en *File* y luego *New Proyect*.

| 🗃 New Project                             |                                                                                                    |                                                                                                    |
|-------------------------------------------|----------------------------------------------------------------------------------------------------|----------------------------------------------------------------------------------------------------|
| Steps         1. Choose Project         2 | Choose Project<br>Categories:<br>General<br>Web<br>Enterprise<br>NetBeans Plug-in Modules<br>G-C Samples | Projects:   Visual Web Application  Web Application  Web Application with Existing Sources  Web Application with Existing Ant Script |
|                                           | Description:<br>Creates an empty Web application in<br>IDE-generated build script to build, run          | a standard IDE project. A standard project uses an<br>n, and debug your project.                                                     |
|                                           | < Back                                                                                                   | Next > Finish Cancel Help                                                                                                    |

Hacemos clic en *Next* y aparecerá la siguiente pantalla donde poner el nombre de nuestro proyecto y la ubicación:

| New Web Application                                                               |                                    |                                                                    |  |  |  |
|-----------------------------------------------------------------------------------|------------------------------------|--------------------------------------------------------------------|--|--|--|
| Steps                                                                             | Name and Locat                     | ion                                                                |  |  |  |
| <ol> <li>Choose Project</li> <li>Name and Location</li> <li>Frameworks</li> </ol> | Project Name:<br>Project Location: | report D:\prueba Browse                                            |  |  |  |
|                                                                                   | Project Folder: D:\prueba\report   |                                                                    |  |  |  |
|                                                                                   | Source Structure:                  | Java BluePrints                                                    |  |  |  |
|                                                                                   | Add to Enterprise /                | Application: <pre> </pre>                                          |  |  |  |
|                                                                                   | Server:                            | Bundled Tomcat (5.5.17)                                            |  |  |  |
|                                                                                   | Java EE Version:                   | J2EE 1.4                                                           |  |  |  |
|                                                                                   | Context Path:                      | /report                                                            |  |  |  |
|                                                                                   | Recommendation:                    | Source Level 1.4 should be used in J2EE 1.4 projects.<br>el to 1.4 |  |  |  |
|                                                                                   | 🔽 Set as Main Pro                  | oject                                                              |  |  |  |
|                                                                                   |                                    |                                                                    |  |  |  |
|                                                                                   |                                    | < Back Next > Finish Cancel Help                                   |  |  |  |

En esta pantalla le damos clic en *Finish*, esta es la pantalla por defecto que nos debe aparecer, esta contiene un *index.jsp:* 

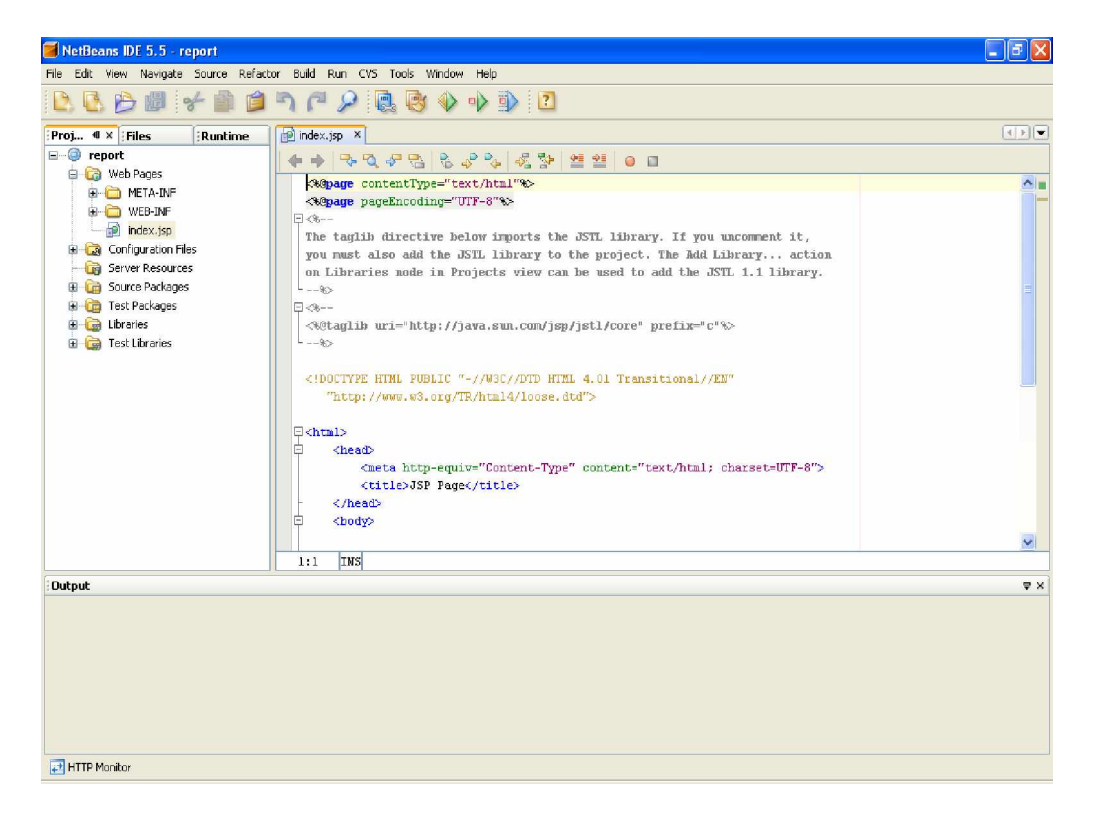

En éste punto nos toca conectarnos al SQL Server 2000 en forma nativa, para ello utilizamos JDBC (Java DataBase Connectivity) la cual es un conjunto de clases e interfaces escritos en Java que ofrecen una API completa para la programacion de Bases de Datos de diferentes proveedores a través de sentencias SQL, difiere con OBDC (Open DataBase Connectivity: API de Microsoft para conectarse a bases de datos) porque JDBC esta escrito 100% en Java en cambio ODBC esta en C, además el rendimiento usando ODBC en bases de datos grandes disminuye.

Ahora bien lo que tenemos que hacer es crear un paquete llamado lib, dentro de nuestro proyecto en *Source Package* hacemos anticlik y escogemos *New* y *Java Package:* 

| 🧃 NetBeans IDE 5.5 - report           |                                 |    |
|---------------------------------------|---------------------------------|----|
| File Edit View Navigate Source Refact | Build Run CVS Tools Window Help |    |
|                                       | ግ ጦ 🔎 🗟 😼 🔶 ቅ                   | 2  |
| Proj 4 × Files Runtime                |                                 |    |
| 🖃 💮 report                            |                                 |    |
| 🖨 🔯 Web Pages                         |                                 |    |
| 🔅 🧰 META-INF                          |                                 |    |
| 😟 🧰 WEB-INF                           |                                 |    |
| index.jsp                             |                                 |    |
| Configuration Hies                    |                                 |    |
| Source Destroyers                     |                                 |    |
| New ►                                 | 🔄 File/Folder                   |    |
| H- C Test Pac Find Ctrl+F             | 🗟 Java Main Class               |    |
| 🖶 🥽 Libraries Paste Ctrl+V            | 📓 Java Class                    |    |
| 🗟 词 Test Libr 🛛 Tools 🔹 🕨             | 🟥 Java Package                  |    |
| Properties                            | Servlet                         |    |
|                                       | 🗃 JSP                           |    |
|                                       | HTML File                       |    |
|                                       | Applet                          |    |
|                                       | Empty File                      |    |
|                                       | Polder                          |    |
|                                       | Dava Interface                  |    |
|                                       | Applet                          |    |
|                                       | B HTM                           |    |
| Distant                               | Web Service                     |    |
| output                                | Web Senace Client               | ** |
| L                                     |                                 |    |
|                                       |                                 |    |
|                                       |                                 |    |
|                                       |                                 |    |
|                                       |                                 |    |
|                                       |                                 |    |
|                                       |                                 |    |
| HTTP Monitor                          |                                 |    |

Le ponemos nombre a nuestro paquete y hacemos clic en Finish:

| New Java Package                         |                 |                                  |
|------------------------------------------|-----------------|----------------------------------|
| Steps                                    | Name and Loca   | ation                            |
| 1. Choose File Type 2. Name and Location | Package Name:   | ы                                |
|                                          | Project:        | report                           |
|                                          | Location:       | Source Packages                  |
|                                          | Created Folder: | D:\prueba\report\src\java\lib    |
|                                          |                 |                                  |
|                                          |                 |                                  |
|                                          |                 |                                  |
|                                          |                 |                                  |
|                                          |                 |                                  |
|                                          |                 |                                  |
|                                          |                 |                                  |
|                                          |                 |                                  |
|                                          |                 |                                  |
|                                          |                 | < Back Next > Finish Cancel Help |

Ahora nos falta copiar los jar de conexión a la carpeta que hemos creado en nuestro proyecto, para ello vamos a la ruta donde lo hemos guardado y buscamos la carpeta *scr*, luego *java* y finalmente *lib*, en mi caso se encuentra en esta dirección: *D:\prueba\report\src\java\lib* 

| 😂 lib                                                                                                    |                                                                                     |                              |                                       |                  |
|----------------------------------------------------------------------------------------------------|-------------------------------------------------------------------------------------|------------------------------|---------------------------------------|------------------|
| Archivo Edición Ver Favoritos Herra                                                                                                    | mientas Ayuda                                                                       |                              |                                       |                  |
| 🕝 Atrás 🔹 🕥 🐇 🏂 Búsqu                                                                                                    | eda 🜔 Carpetas 📰 🕶                                                                  |                              |                                       |                  |
| Dirección 🛅 D:\prueba\report\src\java\lib                                                                                                    |                                                                                     |                              |                                       | 🖌 🏹 Ir 🛛 👘 Abrir |
| Carpetas  Sectorial  Sectorial | nsbase<br>Executable Jar File<br>279 KB<br>solidbc<br>Executable Jar File<br>216 KB | Executable Jar File<br>64 KB | mutil<br>Executable Jar File<br>59 KB |                  |
| teva     teva      |                                                                                     |                              |                                       |                  |

Si regresamos al Netbeans veremos que se han añadido los jar a nuestro paquete *lib*, ahora debemos agregarlos a las librerías del Proyecto, para ello hacemos anticlik en *Libraries* y escogemos la opción *Add Jar/Folder* 

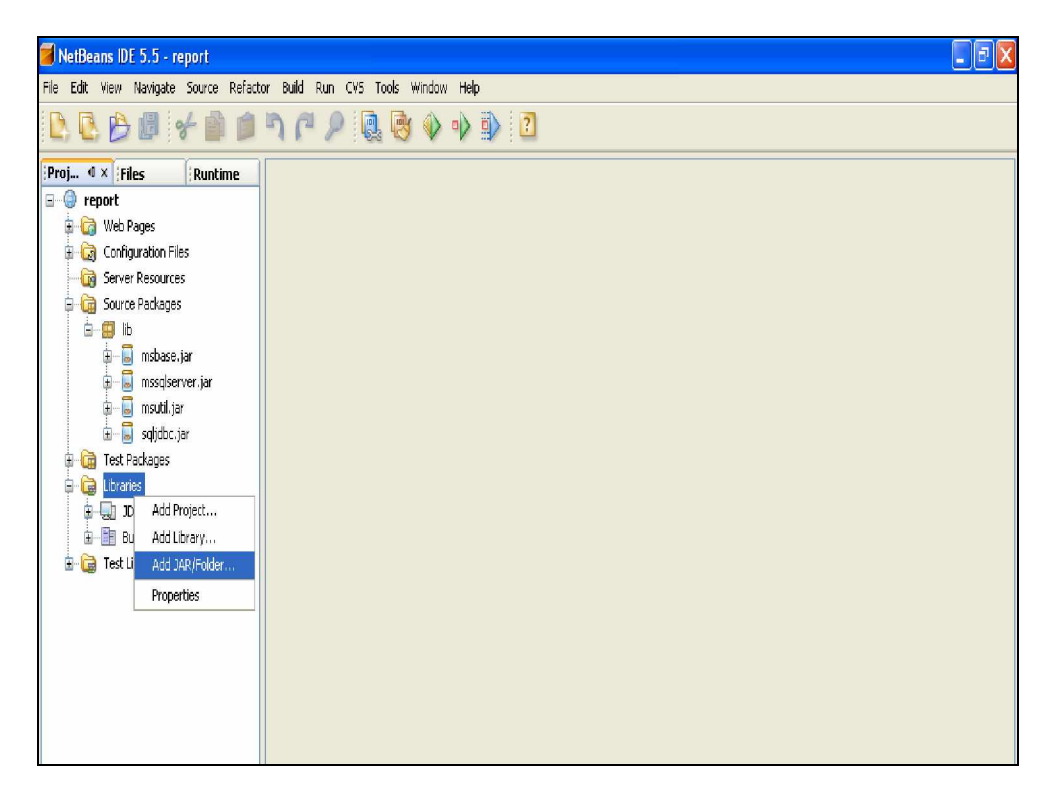

En la pantalla que nos aparece vamos a agregar los jar que anteriormente hemos copiado en el paquete *lib*, los seleccionamos y le damos clic en *Abrir*.

| 📕 Add JAR/Fol           | der                                                |                                                                                                    | X |
|-------------------------|----------------------------------------------------|----------------------------------------------------------------------------------------------------|---|
| Buscar en:              | 🛅 lib                                              | <ul> <li>Ø 😕 🖽 📰</li> </ul>                                                                                               |   |
| Documentos<br>recientes | 🛃 msbase<br>🛃 mssqlserver<br>🛃 msutil<br>🛃 sqljdbc |                                                                                                    |   |
| <b>Escritorio</b>       |                                                    |                                                                                                    |   |
| Mis<br>documentos       |                                                    |                                                                                                    |   |
| Mi PC                   |                                                    |                                                                                                    |   |
| Mis sitios de red       | Nombre de archivo:<br>Archivos de tipo:            | "msbase, jar" "mssqlserver, jar" "msutil, jar" "sqljdbc, jar" Abrir<br>Classpath Entry (folder, ZIP or JAR file) Cancelar |   |

Para la conexión eso es todo lo necesario, ahora debemos agregar los jar que nos permitirán generar los gráficos en el reporte, éstos jar son el jfreechart-1.0.3 y el jcommon-1.0.6 que previamente hemos descargado. Simplemente debemos copiarlos en el paquete *lib* (donde están los jar de conexión) creado anteriormente.

| 🔄 lib                                                                                                    |                                          |                                                     |                                                |        | - 7 🗙    |
|----------------------------------------------------------------------------------------------------|------------------------------------------|-----------------------------------------------------|------------------------------------------------|--------|----------|
| Archivo Edición Ver Favoritos Herran                                                                                                    | nientas Ayuda                            |                                                     |                                                |        | <b>.</b> |
| 🚱 Atrás 🔹 🕥 🕤 🏂 🔎 Búsque                                                                                                    | eda 💫 Carpetas 🏢 🕇                       |                                                     |                                                |        |          |
| Dirección 🛅 D;\prueba\report\src\java\lib                                                                                                    |                                          |                                                     |                                                | 👻 🄁 Ir | Abrir (  |
| Carpetas X  Escritorio  Mis documentos                                                                                                    | msbase<br>Executable Jar File<br>279 KB  | mssqlserver<br>Executable Jar File<br>64 KB         | msutil<br>Executable Jar File<br>59 KB         |        |          |
| <ul> <li>➡ ➡ Mi FC</li> <li>➡ ➡ Disco de 3½ (A:)</li> <li>⊞ ☞ Disco local (C:)</li> <li>■ ☞ Disco local (D:)</li> </ul>                                                                                                    | sqijdbc<br>Executable Jar File<br>216 KB | jfreechart-1.0.3<br>Executable Jar File<br>1.113 KB | jcommon-1.0.6<br>Executable Jar File<br>302 KB |        |          |
| 🗆 🧰 prueba<br>🗉 🛅 ejemplo.                                                                                                    |                                          |                                                     |                                                |        |          |
|                                                                                                    |                                          |                                                     |                                                |        |          |
| a indproject<br>indproject<br>indp |                                          |                                                     |                                                |        |          |
| 🗉 🧰 java<br>🕀 🏠 lib                                                                                                    |                                          |                                                     |                                                |        |          |
| i⊂ test<br>⊞i⊂ web                                                                                                    |                                          |                                                     |                                                |        |          |
| 🖶 🛄 Kational<br>El 🐲 Disco Local (E:)<br>El 🐲 Disco Local (F:)                                                                                                    |                                          |                                                     |                                                |        |          |

## **Jfreechart**

Y finalmente los agregamos a las librerías:

| 🗃 Add JAR/Fol                         | der                                                                                                    |                                                                                         |          | X                 |
|---------------------------------------|----------------------------------------------------------------------------------------------------|-----------------------------------------------------------------------------------------|----------|-------------------|
| Buscar en:                            | 🛅 lib                                                                                                    |                                                                                         | 👱 👂 🖻    |                   |
| Documentos<br>recientes<br>Escritorio | <ul> <li>jcommon-1.0.6</li> <li>jfreechart-1.0.3</li> <li>msbase</li> <li>mssqlserver</li> <li>msutil</li> <li>sqljdbc</li> </ul> |                                                                                         |          |                   |
| Mis<br>documentos                     |                                                                                                    |                                                                                         |          |                   |
| <b>MiPC</b>                           |                                                                                                    |                                                                                         |          |                   |
| Mis sitios de red                     | Nombre de archivo:<br>Archivos de tipo:                                                                                           | "jcommon-1.0.6.jar" "jfreechart-1.0.3.jar"<br>Classpath Entry (folder, ZIP or JAR file) | <b>v</b> | Abrir<br>Cancelar |

Finalmente con todas las librerías agregadas nuestro proyecto debe quedar así:

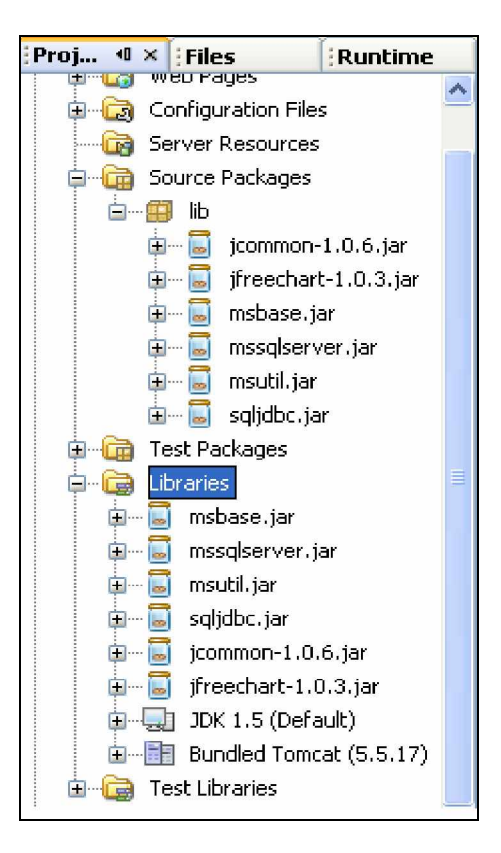

Bien espero que hasta aquí no tengamos ningún problema y podamos seguir adelante, lo que toca es crear nuestras clases: en primera instancia vamos a crear nuestra clase de acceso a la Base de Datos. Para ello vamos a crear un paquete llamado *clases* donde estarán todas las clases, valga la redundancia, a ser usadas en nuestro proyecto. Hacemos anticlik en *Source Packages, New* y luego *Java Package:* 

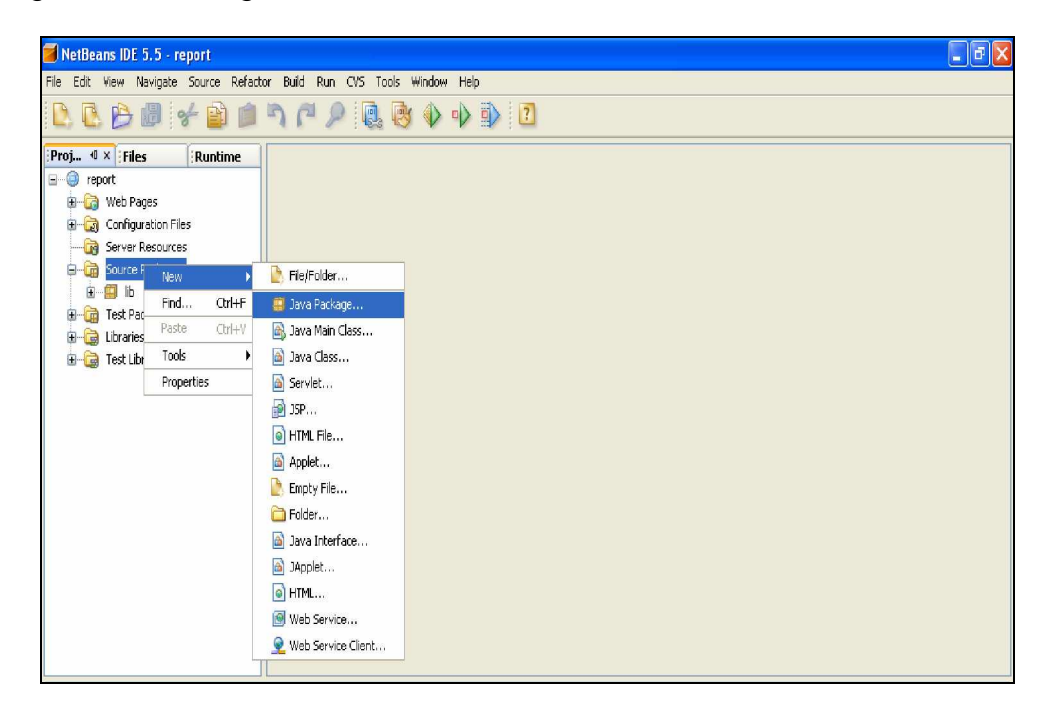

Y ponemos nombre a nuestro paquete y le damos *Finish*:

| 🧃 New Java Package                                              |                 | S                                        |
|-----------------------------------------------------------------|-----------------|------------------------------------------|
| Steps                                                           | Name and Loc    | ation                                    |
| <ol> <li>Choose File Type</li> <li>Name and Location</li> </ol> | Package Name:   | clases                                   |
|                                                                 | Project:        | report                                   |
|                                                                 | Location:       | Source Packages                          |
|                                                                 | Created Folder: | D:\prueba\report\src\java\clases         |
|                                                                 |                 |                                          |
|                                                                 |                 |                                          |
|                                                                 |                 |                                          |
|                                                                 |                 |                                          |
|                                                                 |                 |                                          |
|                                                                 |                 |                                          |
|                                                                 |                 |                                          |
| 1                                                               |                 |                                          |
|                                                                 |                 |                                          |
|                                                                 |                 | <back next=""> Finish Cancel Help</back> |

Ahora dentro de ese paquete vamos a crear la clase DBManager para conectarnos al Motor de Base de Datos, hacemos anticlik en el paquete *clases* y escogemos New - *Java Class:* 

| 📕 NetBeans IDE 5.  | .5 - report                                                           |          |                      |         |  |  |
|--------------------|-----------------------------------------------------------------------|----------|----------------------|---------|--|--|
| File Edit View Nav | le Edit View Navigate Source Refactor Build Run CVS Tools Window Help |          |                      |         |  |  |
|                    | ) 🗲 🗋                                                                 | 1        | ۹ ۵ ۵ ۹              | • 🔶 💽 💈 |  |  |
| Proj 4 × Files     | Runti                                                                 | me       |                      |         |  |  |
| 🖃 🎯 report         |                                                                       |          |                      |         |  |  |
| 🕀 🔂 Web Page       | 15                                                                    |          |                      |         |  |  |
| 🗄 🗔 Configural     | tion Files                                                            |          |                      |         |  |  |
| Server Re          | sources                                                               |          |                      |         |  |  |
| Source Pa          | ckages                                                                |          |                      |         |  |  |
| ÷- 🖬 🔥             | New                                                                   | •        | 🕑 File/Folder        |         |  |  |
| 🗄 🔂 Test Pa        | Compile Packa                                                         | ge F9    | 🔛 Java Package       |         |  |  |
| E 🔂 Libraries      | Find                                                                  | Ctrl+F   | 🗟 Java Main Class    |         |  |  |
| 🗄 词 Test Lib       | Cut                                                                   | Ctrl+X   | 🙆 Java Class         |         |  |  |
|                    | Сору                                                                  | Ctrl+C   | 🔊 Servlet            |         |  |  |
|                    | Paste                                                                 | Ctrl+V   | 🛃 JSP                |         |  |  |
|                    | Delete                                                                | Suprimir | ITML File            |         |  |  |
|                    | Rename                                                                |          | Anniet               |         |  |  |
|                    | Tools                                                                 | Þ        | Empty File           |         |  |  |
|                    |                                                                       |          | Ender                |         |  |  |
|                    |                                                                       |          | 🗋 Java Interface     |         |  |  |
|                    |                                                                       |          | A Monlet             |         |  |  |
|                    |                                                                       |          |                      |         |  |  |
|                    |                                                                       |          |                      |         |  |  |
|                    |                                                                       |          | I Web Service        |         |  |  |
|                    |                                                                       |          | 💆 Web Service Client |         |  |  |

Ponemos nombre a nuestra clase y le damos Finish:

| 🗃 New Java Class                                                |               |                                                 | X |
|-----------------------------------------------------------------|---------------|-------------------------------------------------|---|
| Steps                                                           | Name and L    | ocation                                         |   |
| <ol> <li>Choose File Type</li> <li>Name and Location</li> </ol> | Class Name:   | DBManager                                       |   |
|                                                                 | Project:      | report                                          |   |
|                                                                 | Location:     | Source Packages                                 | ~ |
|                                                                 | Package:      | clases                                          | ~ |
|                                                                 | Created File: | D:\prueba\report\src\java\clases\DBManager.java |   |
|                                                                 |               |                                                 |   |
|                                                                 |               |                                                 |   |
|                                                                 |               |                                                 |   |
|                                                                 |               |                                                 |   |
|                                                                 |               |                                                 |   |
|                                                                 |               |                                                 |   |
|                                                                 |               |                                                 |   |
|                                                                 |               |                                                 |   |
|                                                                 |               | A Back Nevt > Finish Cansal Hold                |   |
|                                                                 |               |                                                 |   |

De la misma forma creamos nuestra clase cReporteVisitas que nos permitirá acceder a la tabla asistencia y extraer la información necesaria para luego generar el gráfico:

| 📕 New Java Class                         |               |                                                       |
|------------------------------------------|---------------|-------------------------------------------------------|
| Steps                                    | Name and L    | ocation                                               |
| 1. Choose File Type 2. Name and Location | Class Name:   | cReporteVisitas                                       |
|                                          | Project:      | report                                                |
|                                          | Location:     | Source Packages                                       |
|                                          | Package:      | dases                                                 |
|                                          | Created File: | D:\prueba\report\src\java\clases\cReporteVisitas.java |
|                                          |               |                                                       |
|                                          |               |                                                       |
|                                          |               |                                                       |
|                                          |               |                                                       |
|                                          |               |                                                       |
|                                          |               |                                                       |
|                                          |               |                                                       |
|                                          |               | < Back Next > Finish Cancel Help                      |

Y también nuestra clase cUtilitario que contendrá un método que devuelve el nombre del mes según el número que le indiquemos como parámetro:

| 🧃 New Jav            | a Class                   |               |                                                   | X |
|----------------------|---------------------------|---------------|---------------------------------------------------|---|
| Steps                |                           | Name and L    | ocation                                           |   |
| 1. Choose<br>2. Name | File Type<br>and Location | Class Name:   | cUtilitario                                       |   |
|                      |                           | Project:      | report                                            |   |
|                      |                           | Location:     | Source Packages                                   | * |
|                      |                           | Package:      | clases                                            | * |
|                      |                           | Created File: | D:\prueba\report\src\java\clases\cUtilitario.java |   |
|                      |                           |               |                                                   | _ |
|                      |                           |               |                                                   |   |
|                      |                           |               |                                                   |   |
|                      |                           |               |                                                   |   |
|                      |                           |               |                                                   |   |
|                      |                           |               |                                                   |   |
|                      |                           |               |                                                   |   |
|                      |                           |               |                                                   |   |
|                      |                           |               | <back next=""> Finish Cancel Help</back>          |   |

Aquí vemos el código fuente de nuestra clase DBManager:

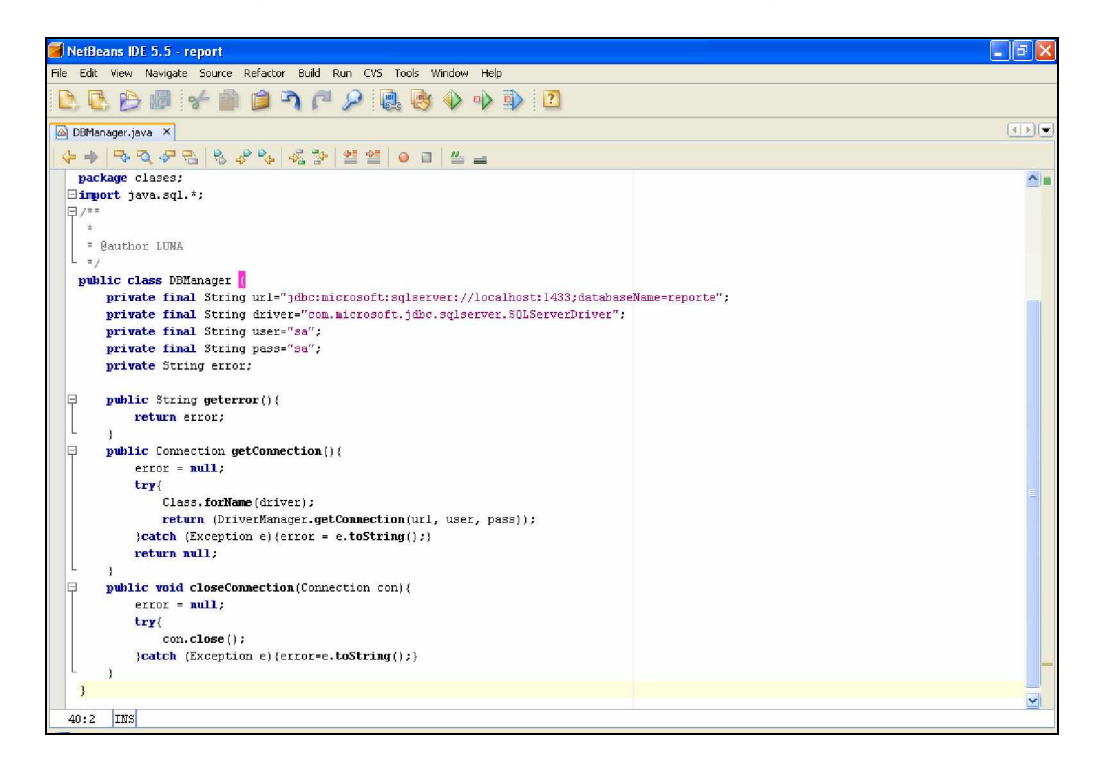

La clase cReporteVisitas contiene un método que ejecuta una consulta SQL a la tabla *asistencia* indicando el número del mes y la cantidad de visitantes que hubo para que con esos datos pueda generar una imagen gracias la librería jfreechart, en éste caso generaremos un diagrama de barras pero esta potente librería permite generar todo tipo de gráficos.

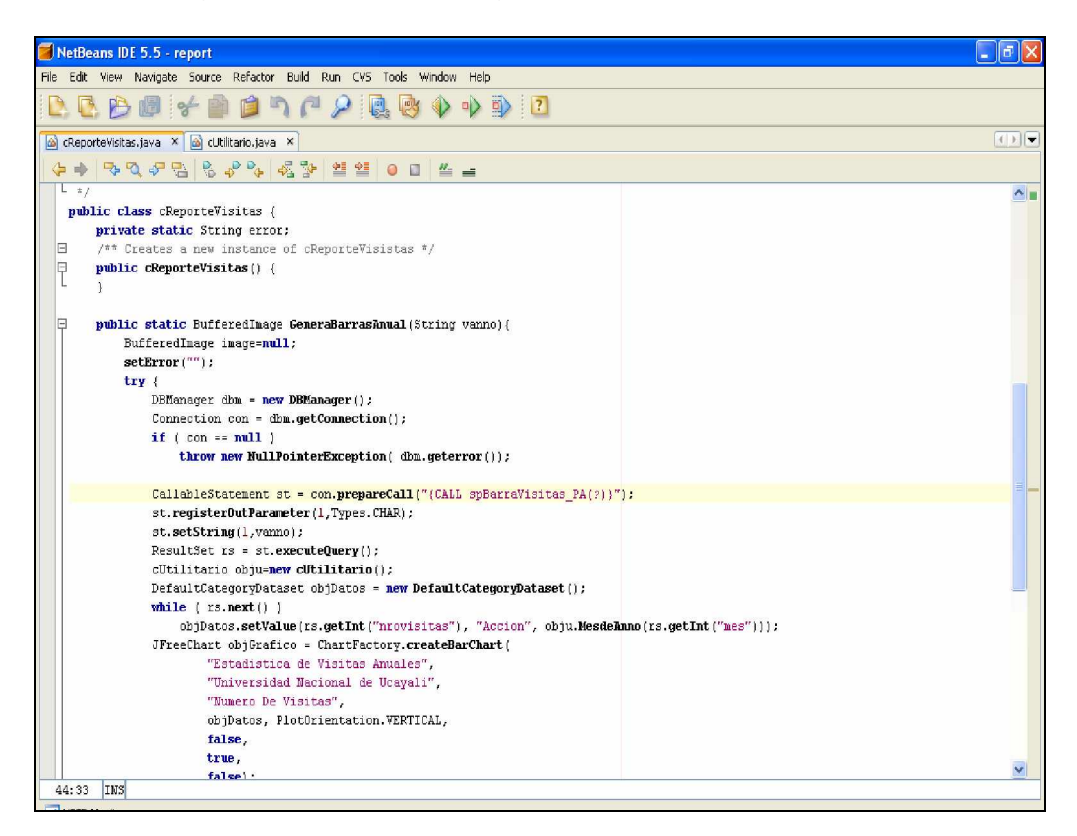

Vamos a crear el procedimiento almacenado que extraerá los datos necesarios para generar el gráfico, para ello entramos al SQL Server 2000 y escogemos nuestra Base de Datos *reporte* y luego hacemos anticlik en *Procedimientos Almacenados* y escogemos *Nuevo Procedimiento Almacenado:* 

| Archivo Acción Ver Herramientas | : Ventana Ayuda                  |                  |             |           |                    | _ 8 ) |
|---------------------------------|----------------------------------|------------------|-------------|-----------|--------------------|-------|
| + 🖻 🖬 🛛 💣 🖬 🗛 🛛                 | 2 🔸 🖎 🖟 🕕 😨 🔓 👘                  |                  |             |           |                    |       |
| aíz de la consola               | Procedimientos aln               | nacenados 30 ele | mentos      |           |                    |       |
| Servidores Microsoft SQL Server | Nombre                           |                  | Propietario | Tino V    | Eecha de creación  |       |
| 🗄 🕣 Grupo de SQL Server         | Add addressure                   | acontrol         | dha         | Cickema   | 02/07/2007 1:49:40 |       |
| 🖃 🚮 (local) (Windows NT)        |                                  | acontrol u       | dba         | Sictore   | 02/07/2007 1-49-40 |       |
| 🗐 🪞 Bases de datos              |                                  | econicroi_a      | 460         | Cishama   | 03/07/2007 1:49:40 |       |
| 🖽 📙 Agenda                      |                                  | au               | 36          | Sistema   | 03/07/2007 1:49:39 |       |
| 🖽 📋 bdAlmacen                   | 29 ut_auuuseruuje                | eu_vis           |             | Sistema   | 05/07/2007 1:49:40 |       |
| 🕀 📗 biblioteca                  | Kardt_checknob)e                 | ict .            | abo         | Sistema   | 03/07/2007 1:49:40 |       |
| 🖭 📙 caja                        | 29" dt_checknob)e                | ict_u            | dbo         | Sistema   | 03/07/2007 1:49:40 |       |
| 🕀 🚺 dbDircetur                  | dt_checkoutob                    | ject             | dbo         | Sistema   | 03/07/2007 1:49:40 |       |
| 🗄 🛄 empleados                   | 2dt_checkoutob                   | ject_u           | dbo         | Sistema   | 03/07/2007 1:49:40 |       |
| 🖽 🛄 escalafon                   | Kardt_displayoaen                | ror              | dbo         | Sistema   | 03/07/2007 1:49:40 |       |
| 🖽 📙 GesAca                      | dt_displayoaen                   | ror_u            | dbo         | Sistema   | 03/07/2007 1:49:40 |       |
| 🖽 📙 master                      | dt_droppropert                   | tiesbyid         | dbo         | Sistema   | 03/07/2007 1:49:39 |       |
| 🖽 📙 model                       | dt_dropuserob                    | jectbyid         | dbo         | Sistema   | 03/07/2007 1:49:39 |       |
| 🖽 🔰 msdb                        | 🖉 dt_generatean                  | siname           | dbo         | Sistema   | 03/07/2007 1:49:39 |       |
| 🖅 🛄 Northwind                   | 🛃 dt_getobjwithp                 | rop              | dbo         | Sistema   | 03/07/2007 1:49:39 |       |
| 🖽 🛄 proveedor                   | Adt_getobjwithp                  | prop_u           | dbo         | Sistema   | 03/07/2007 1:49:39 |       |
| 🕀 🔰 prueba                      | 🖉 dt_getpropertie                | esbyid           | dbo         | Sistema   | 03/07/2007 1:49:39 |       |
| 🖽 🛄 pubs                        | Add getpropertie                 | esbyid u         | dbo         | Sistema   | 03/07/2007 1:49:39 |       |
| E- 🚺 reporte                    | 77 dt getpropertie               | esbyid vcs       | dbo         | Sistema   | 03/07/2007 1:49:39 |       |
| - and Diagramas                 | 77 dt getpropertie               | esbvid vcs u     | dbo         | Sistema   | 03/07/2007 1:49:40 |       |
| Tablas                          | Add is undersour                 | receptrol        | dho         | Sistema   | 03/07/2007 1:49:40 |       |
| 6igʻi Vistas                    | Zdt isundersour                  | ceccetrol u      | dha         | Sistema   | 13/17/2007 1-49-40 |       |
|                                 | Nuevo procedimiento almacenado.  | coconic or_o     | dha         | Cickema   | 02/07/2007 1:49:40 |       |
| -Usuarios                       | naoro procoanterico antaconadorn |                  | dba         | Sictorea  | 03/07/2007 1:40:20 |       |
| Fundones                        | Ver                              | •                | 460         | Sistema   | 03/07/2007 1:49:39 |       |
| Reglas                          | Nueva ventana desde aquí         | Fu               |             | Disterrie | 03/07/2007 1:49:39 |       |
| Valores predet                  | Very service resident            | ams              | 000         | Sistema   | 03/07/2007 1:49:40 |       |
| Tipos de datos                  | Accuaizar                        | ams_u            | dbo         | Sistema   | 03/07/2007 1:49:40 |       |
| El Funciones dehi               | Exportar lista                   | _                | dbo         | Sistema   | 03/07/2007 1:49:40 |       |
| 🖽 📕 sica                        | Avuda                            |                  | dbo         | Sistema   | 03/07/2007 1:49:39 |       |
|                                 |                                  |                  | dbo         | Sistema   | 03/07/2007 1:49:40 |       |
| 🗄 🖽 tempdb                      | - dt whochecker                  | dout u           | dho         | Sistema   | 03/07/2007 1:49:40 |       |

En la siguiente pantalla creamos nuestro Procedimiento y le damos Aceptar:

| Propiedades de procedimientos almacenados: Nuevo procedimiento almacenado                                                                                                    |          |          |
|----------------------------------------------------------------------------------------------------|----------|----------|
| General                                                                                                    |          |          |
| Nombre: <nuevo almacenado="" procedimiento=""></nuevo>                                                                                                    |          | Permisos |
| Propietario:                                                                                                    |          |          |
| Fecha de creación:                                                                                                    |          |          |
| Texto:                                                                                                    |          |          |
| GPEATE PROCEDURE spisaravisras_PA<br>@lecha as char(4) out<br>As<br>select month/fecha] as mes.count(idpersona) as movisitas<br>from asistencia where year(fecha)=@fecha group by month(fecha)<br>GO |          |          |
|                                                                                                    |          | >        |
| Comprobar la sintaxis Guardar como plantila                                                                                                    |          | 1, 1/9   |
| Aceptar                                                                                                    | Cancelar | Ayuda    |

Listo!!!, Nuestro Procedimiento almacenado esta creado.

Por otro lado la clase cUtilitario solo contiene un método que devuelve el nombre del mes del año según el número que le enviemos como parámetro:

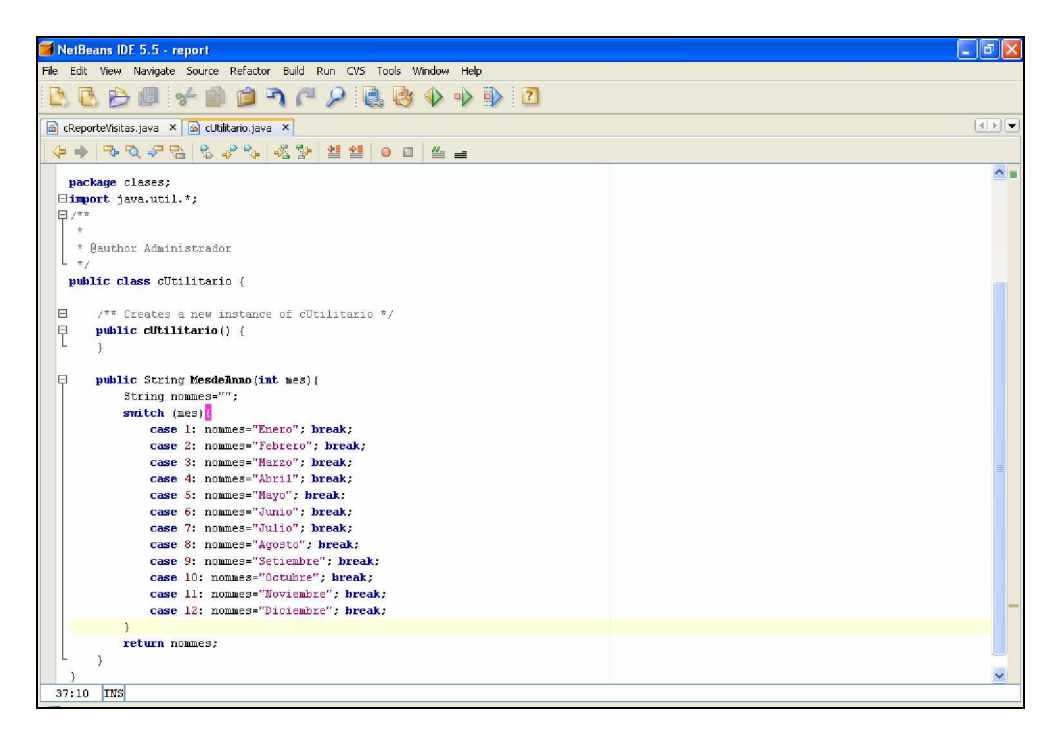

Ahora vamos a crear nuestro jsp que enviará los parámetros de la consulta que queremos realizar, para ello hacemos vamos a nuestro proyecto y hacemos anticlik en Web Pages escogemos *New* y luego *JSP:* 

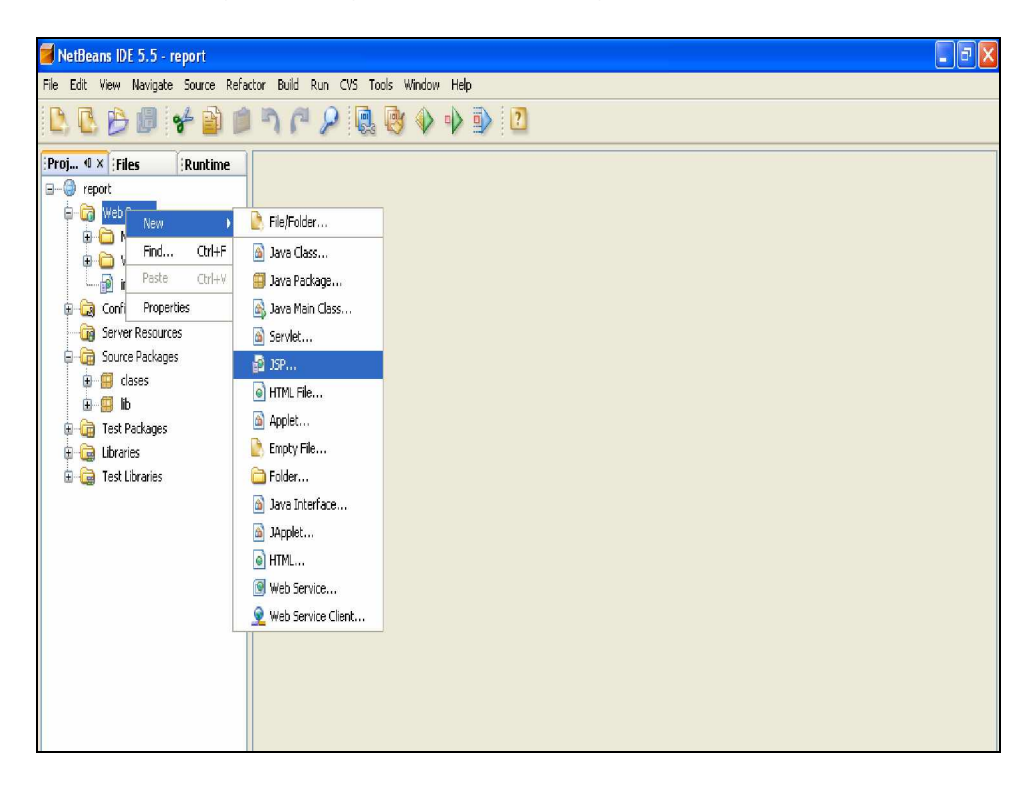

Le ponemos nombre al JSP y le damos Finish:

| New JSP File                                                    |                                                                                                    |                                            |  |  |  |
|-----------------------------------------------------------------|----------------------------------------------------------------------------------------------------|--------------------------------------------|--|--|--|
| Steps                                                           | Name and Lo                                                                                                    | cation                                     |  |  |  |
| <ol> <li>Choose File Type</li> <li>Name and Location</li> </ol> | JSP File Name:                                                                                                    | frmBarraVisiAnual                          |  |  |  |
|                                                                 | Project:                                                                                                    | report                                     |  |  |  |
|                                                                 | Location:                                                                                                    | Web Pages                                  |  |  |  |
|                                                                 | Folder:                                                                                                    | Browse                                     |  |  |  |
|                                                                 | Created File:                                                                                                    | D:\prueba\report\web\frmBarraVisiAnual.jsp |  |  |  |
|                                                                 | Options:       JSP File (Standard Syntax)      JSP Document (XML Syntax)      Create as a JSP Segment      Description: |                                            |  |  |  |
|                                                                 | A JSP file using                                                                                                    | JSP standard syntax.                       |  |  |  |
|                                                                 |                                                                                                    |                                            |  |  |  |
|                                                                 | < Back                                                                                                    | Next > Finish Cancel Help                  |  |  |  |

Nuestro frmBarraVisiAnual.jsp será simple y lo único que tendrá es un combo que muestre dinámicamente los años en los que queremos extraer el reporte, en nuestro caso empezará en 2007 y terminará en el año actual aquí el código de esa rutina:

```
<select name="cboanno" >
<option value="">Seleccione--Año</option>
<% for(int i=2007;i<=Integer.parseInt(a);i++){%>
<option value="<%=i%>"><%=i%></option>
<%}%>
</select>
```

Donde "a" es el valor del año actual extraído previamente en el jsp, si queremos que genere desde el año 2000 simplemente cambiamos el valor inicial de "i" y generará los años 2000,2001,2002,2003,2004,2005,2006 y 2007

Para extraer la fecha y la hora actual del sistema usamos:

```
<% String vfecha, vhora,a;
Date hoy = new Date();
DateFormat formato;
formato = DateFormat.getDateInstance();
vfecha=formato.format(hoy);
formato=DateFormat.getTimeInstance();
vhora=formato.format(hoy);
a=String.valueOf(hoy.getYear()+1900); %>
```

Donde "vfecha" contiene la fecha actual, "vhora" contiene la hora actual y "a" es el año en el que nos encontramos

Aquí tenemos el código completo:

| 🥖 NetB    | eans IDE 5.5 - report                                           | - 7 🗙                |
|-----------|-----------------------------------------------------------------|----------------------|
| File Edit | : View Navigate Source Refactor Build Run CVS Tools Window Help |                      |
|           | L 🖯 🖉 🖌 🛍 🏟 ") (" 🔎 🔍 🎯 🌒 🕩 D 🖸                                 |                      |
| 📄 frmBa   | arrafisiAnual.sp ×                                              |                      |
| 4 +       | · · · · · · · · · · · · · · · · · · ·                           |                      |
| ģ         | <u>8</u>                                                        | <b>~</b>             |
|           | String vfecha, vhora,a;                                         |                      |
|           | Date hoy = new Date();                                          |                      |
|           | DateFormat formato;                                             |                      |
|           | formato = DateFormat.getDateInstance();                         |                      |
|           | vfecha=formato.format(hoy);                                     |                      |
|           | formato=DateFormat.getTimeInstance();                           |                      |
|           | vhora=formato.format(hoy);                                      |                      |
|           | a=String.value0f(hoy.getYear()+1900);                           |                      |
| -         | 10-                                                             |                      |
| 白         | Chody                                                           |                      |
| ė –       | <form action="" method="post" name="f"></form>                  |                      |
| 自         |                                                                 |                      |
| 白         | >                                                               |                      |
|           | <span class="Estilo1">Ejemplo de Reporte Grã;fico </span>       | in the second second |
|           | <span class="Estilo2">ESTADISTICA DE VISITAS ANUALES</span>     |                      |
|           |                                                                 |                      |
|           | <span class="Estilol">Fecha:</span>                             |                      |
|           | <span class="Estilol"></span>                                   |                      |
| -         |                                                                 | =                    |
| ¢.        | >                                                               |                      |
|           | <span class="Estilo2">GRAFICO DE BARRAS</span>                  |                      |
|           |                                                                 |                      |
|           |                                                                 |                      |
|           | span class="Estilol"><%=vhora%>/td>                             |                      |
| -         |                                                                 |                      |
| ļ ļ       | >                                                               |                      |
|           | snbsp;                                                          |                      |
|           | Seleccione AÄ+o                                                 |                      |
| 白         |                                                                 | 1978                 |
| 6         | Zastant unus Takanunat a                                        | ~                    |
| <         |                                                                 | 2                    |
| 47:20     | ) INS                                                           |                      |

Nuestro jsp enviará los datos a un servlet, el cual disparará el reporte en forma de imagen, asi que vamos a crearlo. Para ello tenemos que crear un paquete en nuestro proyecto llamado *servlets* 

| 🧧 New Java Package                                              |                 |                                    |
|-----------------------------------------------------------------|-----------------|------------------------------------|
| Steps                                                           | Name and Loc    | ation                              |
| <ol> <li>Choose File Type</li> <li>Name and Location</li> </ol> | Package Name:   | servlets                           |
|                                                                 | Project:        | report                             |
|                                                                 | Location:       | Source Packages                    |
|                                                                 | Created Folder: | D:\prueba\report\src\java\servlets |
|                                                                 |                 |                                    |
|                                                                 |                 |                                    |
|                                                                 |                 |                                    |
|                                                                 |                 |                                    |
|                                                                 |                 |                                    |
|                                                                 |                 |                                    |
|                                                                 |                 |                                    |
|                                                                 |                 |                                    |
|                                                                 |                 |                                    |
|                                                                 |                 | < Back Next > Finish Cancel Help   |

Y agregamos un nuevo servlet llamado ImageServlet:

\_\_\_\_

| 🥌 NetBeans IDE 5.5                                                                                                    | - report                                                                                                    |                                                                                                    |                                                                                                    |         | . 8 | X   |
|----------------------------------------------------------------------------------------------------|----------------------------------------------------------------------------------------------------|----------------------------------------------------------------------------------------------------|----------------------------------------------------------------------------------------------------|---------|-----|-----|
| File Edit View Navig                                                                                                    | jate Source Refactor                                                                                        | r Build Ru                                                                                                    | in CVS Tools Window                                                                                                    | Help    |     |     |
| R & 8 0                                                                                                    | * 📦 🗯                                                                                                    | י ה נ                                                                                                    | ₽ 🖪 🔮 🔶                                                                                                    | •> •> 2 |     |     |
| Proj. 4 × Files<br>report<br>web Pages<br>web Pages<br>web Page | Runtime<br>F<br>eVisiAnual.jsp<br>pp<br>n Files<br>purces<br>ages                                           |                                                                                                    |                                                                                                    |         |     |     |
| 9 - 19 lb<br>- 10 genvie<br>9 - 10 Test Pack<br>9 - 10 Test Abra<br>9 - 10 Test Lbra                                                                                                    | New<br>Compile Package F9<br>Find Oth<br>Cut Oth<br>Copy Oth<br>Paste Chri<br>Delete Sup<br>Rename<br>Tools | HFF<br>H+X<br>H+C<br>Aximit<br>Aximit | Fie/Folder<br>Java Package<br>Jäva Alass<br>Jäva Kain Class<br>Servlet<br>HTML File<br>Applet<br>Folder<br>Folder<br>Java Interfrace |         |     |     |
| Output - report (com                                                                                                    | 1pile-single)                                                                                               | 3                                                                                                    | JApplet                                                                                                    |         |     | ¥ × |
| init:<br>deps-nodule-jar:<br>deps-ear-jar:<br>deps-iar:                                                                                                    |                                                                                                    | 9<br>9                                                                                                    | HTML<br>Web Service<br>Web Service Client                                                                                            |         |     | ^   |

Le ponemos el nombre y le damos Finish

| New Servlet                                                                                           | New Servlet   |                                                      |  |  |  |
|----------------------------------------------------------------------------------------------------|---------------|------------------------------------------------------|--|--|--|
| Steps                                                                                                 | Name and L    | ocation                                              |  |  |  |
| <ol> <li>Choose File Type</li> <li>Name and Location</li> <li>Configure Servlet Deployment</li> </ol> | Class Name:   | ImageServlet                                         |  |  |  |
|                                                                                                    | Project:      | report                                               |  |  |  |
|                                                                                                    | Location:     | Source Packages                                      |  |  |  |
|                                                                                                    | Package:      | servlets 💌                                           |  |  |  |
|                                                                                                    | Created File: | D:\prueba\report\src\java\servlets\ImageServlet.java |  |  |  |
|                                                                                                    |               |                                                      |  |  |  |
|                                                                                                    |               |                                                      |  |  |  |
|                                                                                                    |               |                                                      |  |  |  |
|                                                                                                    |               |                                                      |  |  |  |
|                                                                                                    |               |                                                      |  |  |  |
|                                                                                                    |               |                                                      |  |  |  |
|                                                                                                    |               |                                                      |  |  |  |
|                                                                                                    |               | < Back Next > Finish Cancel Help                     |  |  |  |

Lo que hace el servlet es instanciar un objeto de la clase cReporteVisitas e invocar a su método GenerarBarrasAnual(var) donde "var" es el año que le enviamos desde el jsp para generar el gráfico. Finalmente nos devuelve un HTML con la imagen incrustada:

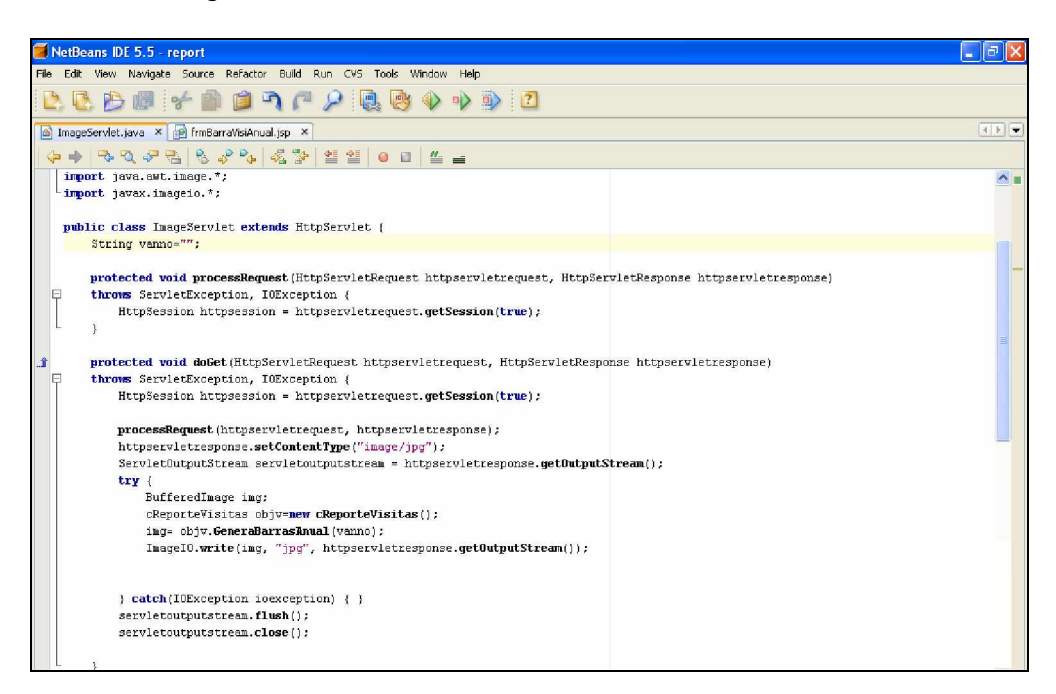

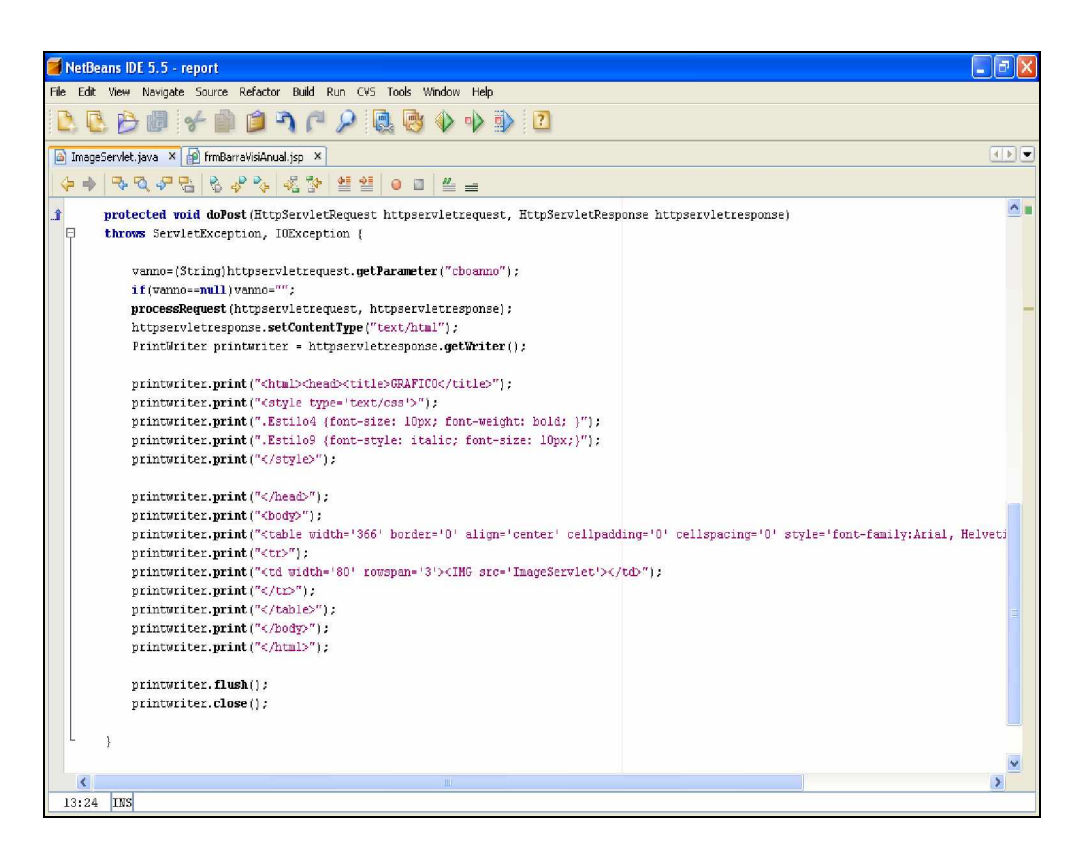

Solo nos queda ejecutar nuestro JSP y verificar su funcionamiento:

| Estadistica de Visitas Anuales - Microsoft Internet Explorer   |                                                                                                    |                                                        |        | - 7 🛛 |
|----------------------------------------------------------------|----------------------------------------------------------------------------------------------------|--------------------------------------------------------|--------|-------|
| Archivo Edición Ver Favoritos Herramientas Ay                  | ruda                                                                                                    |                                                        |        | -     |
| 🔇 Atrás 👻 🜔 👻 📓 🏠 🔎 Búsqu                                      | ieda 👷 Favoritos 🚱 🔗 🍓 🔟 🔹 🧾 🎇                                                                              | 8                                                      |        |       |
| Dirección 🗃 http://localhost:8084/report/frmBarraVisiAnual.jsp |                                                                                                    |                                                        | 💌 🄁 Ir | Abrir |
| Ejemplo de Reporte Gráfico                                     | ESTADISTICA DE VISITAS ANUALES<br>GRAFICO DE BARRAS<br>seleccione Año Seleccione-Año Seleccione-Año<br>2007 | Fecha: 05-jul-2007<br>Hora: 1:17:41<br>Ver Estadística |        | 8     |

Y el resultado es el siguiente:

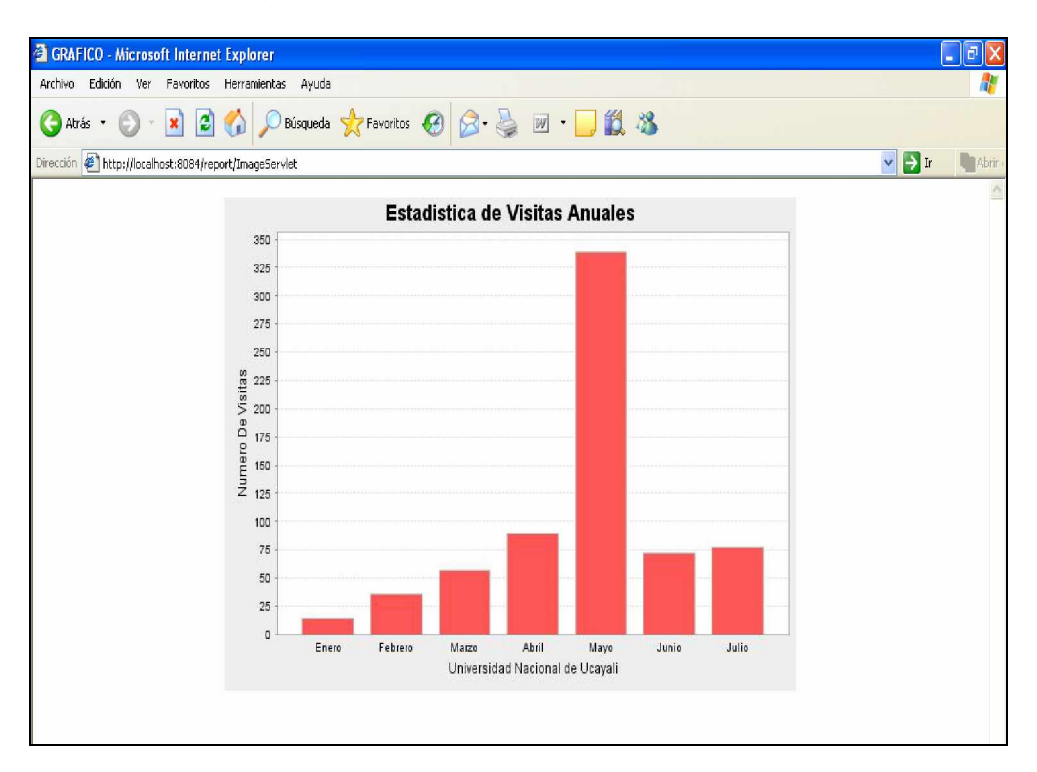

#### **III.-** Conclusiones

- Ø Los reporte gráficos se pueden crear de manera sencilla y rápida utilizando componentes reutilizables.
- Ø La versatilidad de ésta librería nos permite generar muchos tipos de gráficos, según la necesidad del desarrollador.
- Ø Siempre debemos separar el Modelo (que en este caso son nuestras clases), la Vista (los JSP's) y el controlador (los servlet's) para respetar el patrón de desarrollo MVC.
- Ø Los reportes gráficos permiten una interpretación mas ágil que usando reporte en modo texto.

<sup>1</sup> Acerca del Autor

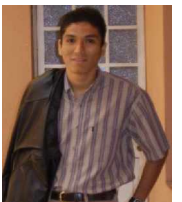

- Bachiller en Ingeniería de Sistemas de la Universidad Nacional de Ucayali.
- Analista-Programador de Aplicaciones Web bajo la plataforma J2EE.
- Actualmente labora en la Oficina de Desarrollo de Software de la Universidad Nacional de Ucayali.